## Bluetooth printer paring with android device

1. Checking BT name and password from self test, method:pressing "FEED" and power on, release your hand from "FEED" once printer beeping, you will get a self test as below pic:

| selftest                                                                                                    |
|----------------------------------------------------------------------------------------------------|
| Version : 1.03F<br>Speed : 70mm/s<br>Interface : USB &<br>Bluetooth &<br>Serial:<br>9600.8.n.1                                                                                              |
| BT-NAME :BM-CO2<br>RT-LADDR :98:d3:31:70:59:93<br>BT-PIN :123456<br>Auto sleep : Yes<br>Auto-off time : 90min<br>Default Code Page: Page0<br>Chinese Character: No<br>Print Density : Light |
| Image NV Download: Yes<br>Modify date : 2014/12/02                                                                                                    |
| Resident Character:<br>Alphanumeric<br>International Character                                                                                                    |
| Barcode Type:<br>UPC-A<br>EAN(JAN)13<br>CODE39<br>CODE39<br>CODE93<br>CODE128                                                                                                    |
| !"#\$%&'()*+,/0123456789:;<=>?@<br>"#\$%&'()*+,/0123456789:;<=>?@A<br>#\$%&'()*+,/0123456789:;<=>?@AB                                                                                       |
| <pre>!"#FHE'()#+,/0123456789:;&lt;=&gt;?@ABCDEFGHIJ<br/>"#FHE'()#+,/0123456789:;&lt;=&gt;?@ABCDEFGHIJK<br/>#FHE'()#+,/0123456789:;&lt;=&gt;?@ABCDEFGHIJKL</pre>                             |
| QuéaaaaçeeettiXA£#&00000y00¢£¥kf<br>uéaaaaçeeettiXA£#&00000y00¢£¥kfa<br>éaaaaçeeettiXA£#&00000y00¢£¥kfai                                                                                    |
| ** completed **                                                                                                    |

2.Setting bluetooth from user setting, as below pic:

|      | COMMON          | * 앱 奈 .nl ID 16:20<br>ALL SETTINGS |
|------|-----------------|------------------------------------|
|      |                 | /122 027111100                     |
| 2)   | Dual SIM manag  | ement                              |
| R    | Mobile networks |                                    |
| Û    | Sound           |                                    |
|      | Wallpaper       |                                    |
| P    | Status bar      |                                    |
| ((to | Wi-Fi           |                                    |
| 98   | Apps            |                                    |
| ۲    | Bluetooth       |                                    |
| Cu   | stom            |                                    |
|      |                 |                                    |
|      |                 |                                    |
|      |                 |                                    |

3. Searching blue tooth device automatically, as below pic:

| \$0\$                                                   | 16:21 |
|---------------------------------------------------------|-------|
| Bluetooth                                               |       |
| GODOnie N9008<br>Not visible to other Bluetooth devices |       |
| AVAILABLE DEVICES                                       | 0     |
| BM-C02                                                  |       |
|                                                         |       |
|                                                         |       |
|                                                         |       |
|                                                         |       |
|                                                         |       |
|                                                         |       |
|                                                         |       |
| SEARCHING                                               |       |

4. Finding the printer name and inputting pass word, as below pic:

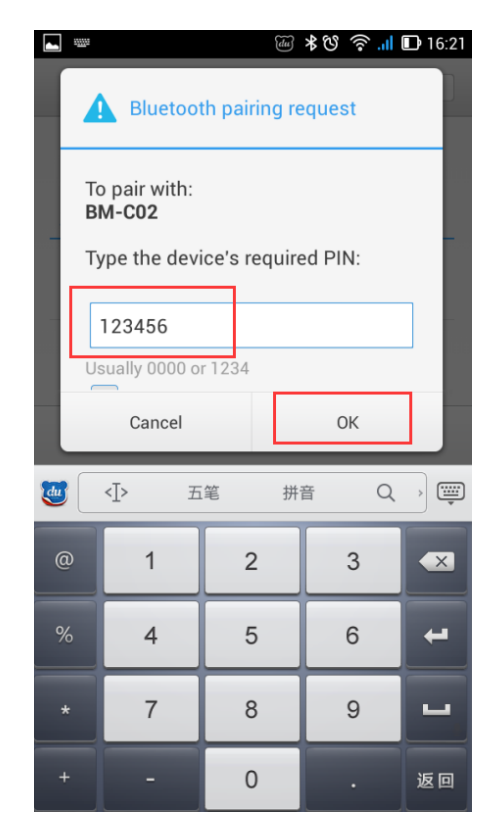

## 5. Connected!

| 🛎 🜵 🕺 🕸 🤶 না ও<br>Bluetooth                     | 4% 🕑 17:24 |
|-------------------------------------------------|------------|
| GODOnie N9008<br>Only visible to paired devices |            |
| PAIRED DEVICES                                  |            |
| BM-C02                                          | -1-1-      |
|                                                 |            |
|                                                 |            |
|                                                 |            |
|                                                 |            |
|                                                 |            |
|                                                 |            |
|                                                 |            |
|                                                 |            |
| SEARCH FOR DEVICES                              |            |